Para abrir o seu chamado no Portal www.servicostic.unb.br, favor seguir os seguintes passos:

1. Na tela de login, insira suas informações de usuário e senha e clique no botão ENTRAR:

| $\checkmark$                                       | Universidade de Brasília                                                                                                    |
|----------------------------------------------------|----------------------------------------------------------------------------------------------------|
| ⊕ UnB                                              | Insira o seu usuário                                                                                                    |
| Insira su                                          | a senha                                                                                                    |
| Esqueceu                                           | sua senha?                                                                                                    |
|                                                    | ENTRAR                                                                                                    |
| O login a<br>@unb.br)<br>instituciona<br>Em caso d | o sistema é o e-mail funcional da UnB (sem o<br>e a mesma senha de acesso. Contas de e-mail<br>is não são validadas para acessar este sistema.<br>e dúvidas, contatar a Central de Atendimento ao<br>Usuário 3107-0102 (opção 01). |

2. Na tela seguinte ao login, clique na opção "03 - Sistemas Administrativos", conforme a imagem abaixo:

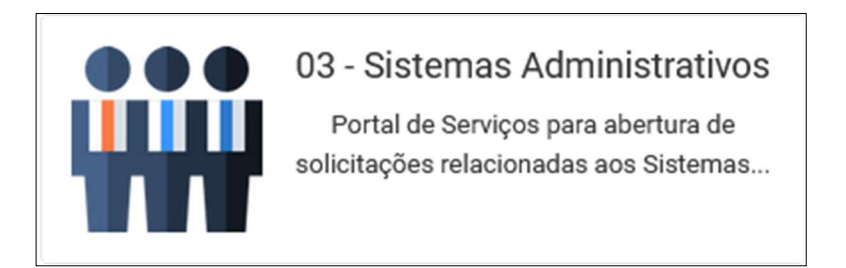

3. Na tela seguinte, clique na opção "SEI – Sistema Eletrônico de Informações", conforme a imagem abaixo:

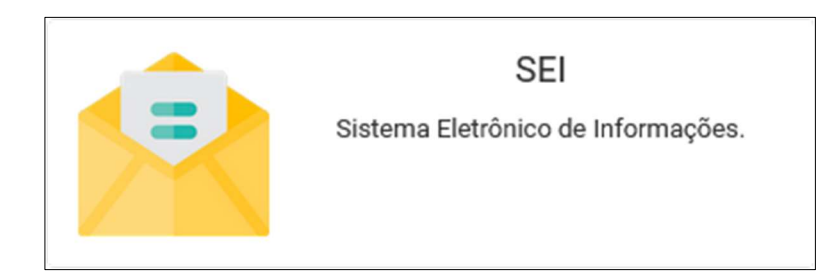

4. Na tela seguinte, clique na opção "SEI – Problema de Acesso (Servidor ou Externo)", conforme a imagem abaixo:

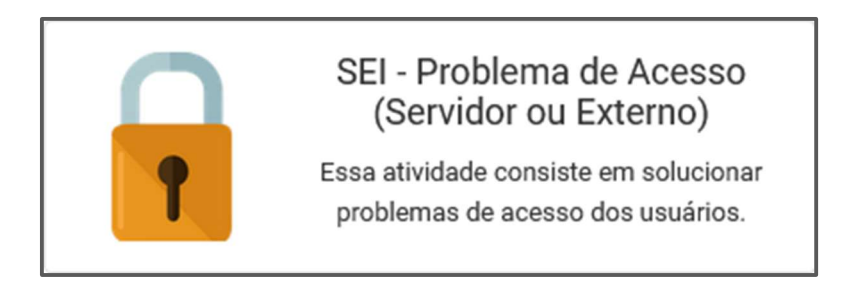

5. Na tela seguinte, preencha o Formulário apresentado e em seguida, clique no botão Concluir para enviar sua solicitação à STI.

Fique atento ao seu e-mail institucional! Todo o andamento do atendimento será informado por lá.